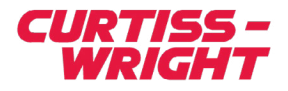

Installation & Service Instructions Rev. A | 10/18/22

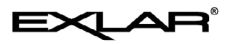

EtherNet/IP<sup>\*</sup>

(TTX, T2X, TDX, R2M/G, RDM/G)

**TRITEX® SERIES** 

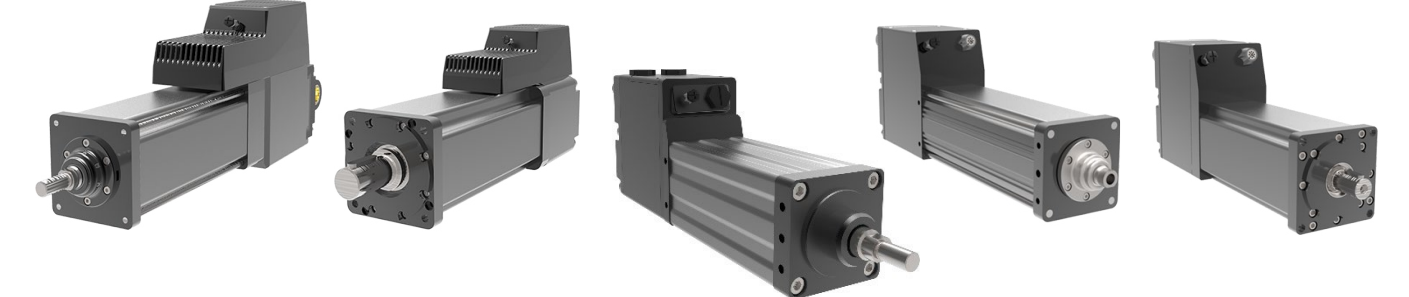

This document does not contain any export-controlled technical data.

Information furnished by Exlar Corporation is believed to be accurate and reliable. However, no responsibility is assumed by Exlar Corporation for its use. Exlar reserves the right to change the design and operation of the equipment described herein and any associated motion products that may appear in this document. Information in this document pertaining to equipment not furnished by Exlar should be confirmed by that equipment manufacturer. Exlar assumes no responsibility for changes to information by other manufacturers or errors in that information or the description of that information. Information in this document is subject to change without notice.

## CONTENTS

| 1. WHAT IS ETHERNET/IP                      | 4  |
|---------------------------------------------|----|
| 2 EXPERT SOFTWARE                           | 4  |
| 2.1 Scaling                                 |    |
|                                             |    |
| 2.2 Network – EtherNet/IP                   | /  |
| 2.2.1 IP Parameters and Status              | 7  |
| 2.2.1.1 Current TCP/IP Properties           | 8  |
| 2.2.1.2 Status                              | 8  |
| 2.2.1.3 Edit TCP/IP Properties              | 9  |
| 2.2.2 Mapping I/O Registers                 | 9  |
| 2.2.2.1 How to configure                    | 9  |
| 2.2.2.2 How to Monitor IO                   | 10 |
| 2.2.2.3 Rockwell EDS File                   | 11 |
| 3. EIP-AOI OBJECT MODULE                    |    |
| 3.1 PLC Inputs                              | 11 |
| 2.2 PLC Outputs                             | 10 |
|                                             | 12 |
| 4. CONFIGURE PLC                            | 13 |
| 4.1 Implicit Configuration                  | 13 |
| 4.2 Explicit Configuration Example          | 16 |
| 4.2.1 Evaluait Example Cat Attribute Single | 16 |
| 4.2.1 Explicit Example Get Attribute Single | 10 |
| 4.2.2 Explicit Example Set Attribute Single | 19 |
|                                             |    |

| 5.0 AOI                         | 21 |
|---------------------------------|----|
| 5.1 AOI Data Types              | 21 |
| 5.1.1 Exlar_Drive               | 21 |
| 5.1.1.1 Exlar_Control - Outputs | 21 |
| 5.1.1.2 Exlar_Status - Inputs   | 22 |
| 5.2 Drive (T2Drive)             | 23 |
| 5.3 User Units (T2UU)           | 24 |
| 5.4 Control (T2CON)             | 24 |
| 5.5 Status (T2STA)              | 26 |
| 5.6 JOG (T2JOG)                 | 28 |
| 5.7 Move (T2MOV)                | 29 |
| 5.8 Host Control (T2HC)         | 32 |
| 6. USING THE AOI                | 33 |
| 6.1 Importing AOI               | 33 |
| 6.2 Examples                    | 35 |
| 6.2.1 Host Control              | 36 |
| 6.2.2 Jog                       | 39 |
| 7. TROUBLESHOOTING              | 40 |
| 8. GLOSSARY OF TERMS            | 41 |

### Advisory

The Tritex II (TTX, T2X, TDX, R2M/G, RDM/G) actuator with EtherNet/IP (EIP option) is only one component of a system that must be carefully engineered to provide safe and reliable operation. Normal and anticipated abnormal operating conditions must be considered, including start-up sequencing, normal loading and operation, abnormal operating conditions such as jams, failure modes of each component in the system, and shutdown.

### **General Specification**

|                        | EtherNet/IP specification                                                                                                    |
|------------------------|----------------------------------------------------------------------------------------------------|
| Exlar Vendor ID        | 1186                                                                                                    |
| Device Type            | Generic                                                                                                    |
| EDS                    | Yes                                                                                                    |
| Rockwell AOI available | Yes                                                                                                    |
| BOOTP                  | Default: Disable                                                                                                    |
| Static IP              | Default: 192.168.0.254                                                                                                    |
| RPI                    | Recommend > 20                                                                                                    |
| Messaging Type         | Implicit or Explicit                                                                                                    |
| I/O                    | Assembly 101 is defined for Host Inputs (Tritex Outputs)<br>with a data size of 101 16-bit registers.<br>Assembly 102 is defined for Host Outputs (Tritex Inputs)<br>with a data size of 101 16-bit registers.<br>Assembly 128 is defined for Configuration with a data size of<br>0 registers. |

### 1. WHAT IS ETHERNET/IP

EtherNet/IP<sup>™</sup> is a best-in-class Ethernet communication network that provides users with the tools to deploy standard Ethernet technology (IEEE 802.3 combined with the TCP/IP Suite) in industrial automation applications while enabling Internet and enterprise connectivity...data anytime, anywhere. The Industrial Internet of Things (IIoT) and Industry 4.0 are providing manufacturers with significant opportunity for innovation. To capitalize on this opportunity and be able to connect all devices – not just those connected to controllers – industrial users must invest in networks that support the Internet Protocol. Through its reliance on standard Internet and Ethernet standards, EtherNet/IP is proven, complete and ready for Industry 4.0 and IIoT both today and tomorrow.

Like all CIP Networks, EtherNet/IP utilizes the Common Industrial Protocol (CIP<sup>™</sup>) for its upper layers. CIP Networks follow the Open Systems Interconnection (OSI) model, which defines a framework for implementing network protocols in seven layers: physical, data link, network, transport, session, presentation and application. Networks that follow this model define a complete suite of network functionality from the physical implementation through the application or user interface layer.

CIP encompasses a comprehensive suite of messages and services for a variety of manufacturing automation applications, including control, safety, security, energy, synchronization & motion, information and network management. As a truly media-independent protocol that is supported by hundreds of vendors around the world, CIP provides users with a unified communication architecture throughout the manufacturing enterprise.

### 2. EXPERT SOFTWARE 2.1 SCALING

All Modbus RTU registers contain sixteen bits of data. Data that requires more than sixteen bits uses multiple consecutive registers to store the data value. Integer data requiring more than sixteen bits is stored in Little Endian word order – the least significant data word is stored first (at the lowest register ID). All integer data is stored in two's complement format. Both ends of the data exchange, Tritex and PLC, must scale the values the same way to work. The drive's DSP controller does not directly support floating-point math. For efficiency, the drive uses fixed-point numeric representation for real numbers. A fixed-point number specifies the number of binary bits used to represent the integer part of the value and the number of binary bits used to represent the fractional part of the value. A fixed-point format of 2.14, for example, specifies a 16 bit word that uses two bits to represent the integer part and fourteen bits to represent the fractional part. A normal integer (in the range 0 to 65535) uses all 16 bits to represent the integer part of the value and could be specified as a 16.0 fixed-point number.

Specifying a particular data type for a register is a simple convenience to better describe the format and internal use of the data. All data could be typed only as N-bit (N = 16, 32, 128, etc.) or N-word (N = 1, 2, etc.) describing the number of bits or registers required to store the data. Specifying a data type of UINT16 (instead of just '16') is more descriptive and carries the additional information that the register is a non-negative integer in the range of 0 to 65535. Taking this one step further, describing a register as type UCUR16 instead of the more generic UINT16 specifies that the value should be interpreted as an unsigned 9.7 fixed-point amperage value.

| Combo (Rotary + Linear Actuator)     Combo (Rotary + Linear Actuator)     Custom User Defined     Select actuator lead     0.1 inches     revolution |       | www.exlar.com Tritex® TTX Series Product of U.S.A. |                     |                   | Model<br>Stroke<br>Lead |  |
|----------------------------------------------------------------------------------------------------|-------|----------------------------------------------------|---------------------|-------------------|-------------------------|--|
|                                                                                                    |       | www.exlar.com Tritex II™ Series Product of U.S.A.  |                     |                   |                         |  |
| Apply                                                                                                    |       |                                                    |                     |                   |                         |  |
|                                                                                                    | Units | Decimal Pla                                        | ces Display Text    | Scale Factor      |                         |  |
| Distance:                                                                                                    | Revs  | 0.000                                              | REVS                | 1.52587890625E-05 |                         |  |
| Velocity: RevsPerMinute   O.0  Acceleration: RevsPerMinutePerSecond   O                                                                              | 0     | RPM/S                                              | 5.7220458984375E-05 |                   |                         |  |
|                                                                                                    | Units | Display Tex                                        | t                   |                   |                         |  |
|                                                                                                    | A     | AMPS                                               |                     |                   |                         |  |

The important concept is that all parameters that represent a number are scaled to fit into Modbus registers but are displayed in Expert in a way that makes much more sense to the user. The Scale Factor value could be used by the PLC to convert to actuator internal values. Reference T2UU for more information.

## System Setup – Comms Faults Tab

The *Comms Faults* tab is used to set up the conditions that will be monitored to determine a host communication exception condition. The *Fault Enables* tab settings control the action taken on occurrence. Channel A is dedicated as the RS-485 port included on all models. Channel B is used with the Ethernet based advanced communications protocols, between the Exlar EIP interface and processor board. It does not indicate EtherNet/IP protocol error has occur.

| Comms Fault Power Up Time 1 30.00 Secon | lds                                 |
|-----------------------------------------|-------------------------------------|
| Communications Channel A (RS-485)       | Communications Channel B (Ethernet) |
| Command Idle 5.00 Seconds               | Command Idle 0.60 Seconds           |
| Protocol                                | Protocol                            |
| Data Error                              | 🔽 Data Error                        |
| ✓ Module                                | ☐ Module                            |
|                                         | Connection                          |

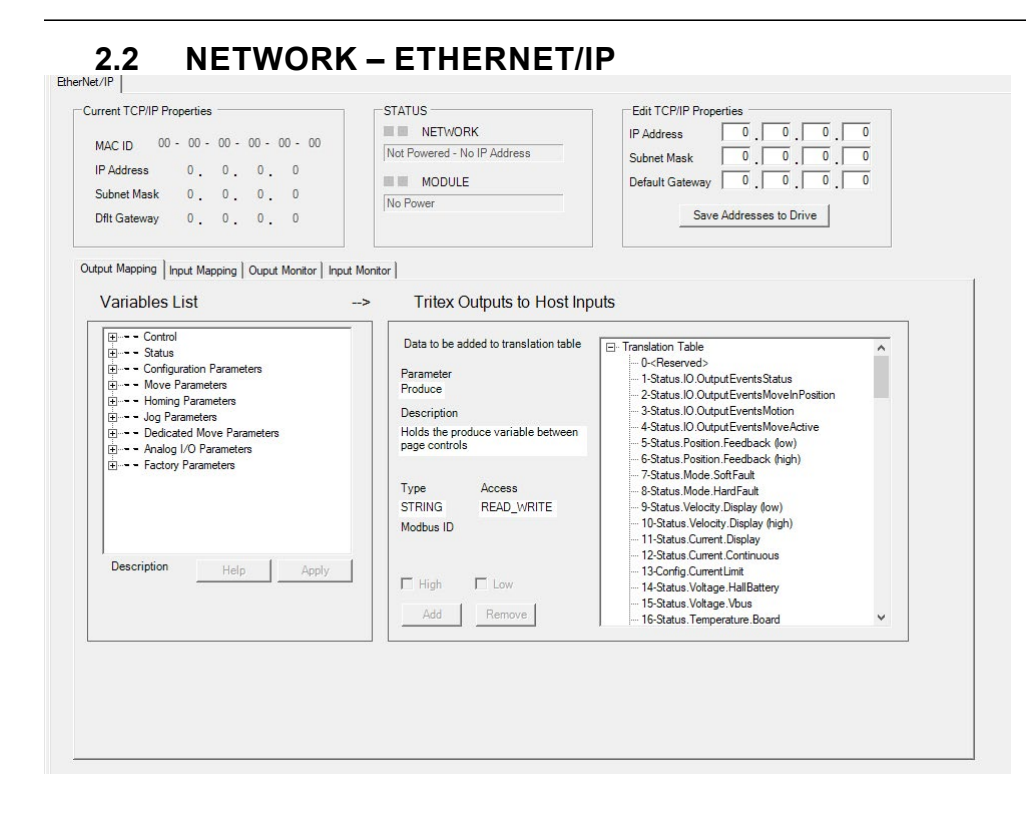

The Tritex II EtherNet/IP (EIP) option board supports the following features:

- Device IP Address assignment through BOOTP or through Tritex Expert software
- Drive commissioning through standard Modbus RTU communication to Tritex Expert software
- EtherNet/IP device capable of Implicit I/O messaging
- Exlar supplied EDS file included in the installation of Expert software
   C:\Program Files (x86)\Exlar\Tritex\Comms Files\Ethernet IP
  - C. Program Files (Xoo)/EXial (Intex/Commiss Files/Ethemet IP
- Up to 100 input registers (INT16) and 100 output registers (INT16) are available to be user mapped to Tritex parameters through the Tritex Expert software
- Full functional control of Tritex parameters

#### 2.2.1 IP Parameters and Status

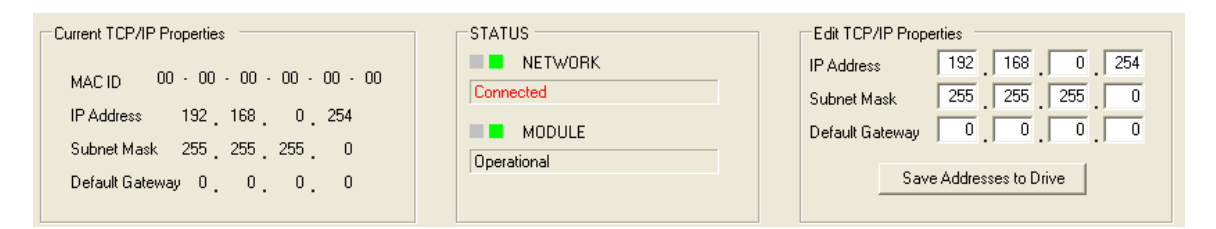

#### Offline view of the Active IP parameters and Address Setup fields

Using the Tritex Expert software, you will see the above values populate the Active IP parameters. Here the Ethernet MAC-ID, IP Address, Subnet Mask and Default Gateway are display. The data enter fields to the right are used to configure the IP Address, Subnet Mask and Default Gateway when BOOTP is disable.

#### 2.2.1.1 Current TCP/IP Properties

| Current TCD/ID Properties         |
|-----------------------------------|
| current r cr /ir i riopentes      |
|                                   |
| MARIN 00 - 00 - 00 - 00 - 00 - 00 |
|                                   |
| IP Address 192 168 0 254          |
|                                   |
| Subnet Mask 255 255 255 0         |
|                                   |
| Default Gateway 0 0 0 0 0         |
|                                   |
|                                   |

Display Tritex active IP parameters

#### 2.2.1.2 Status

Status indicators, help maintenance personnel to quickly identify the status of the Network connection and interface module.

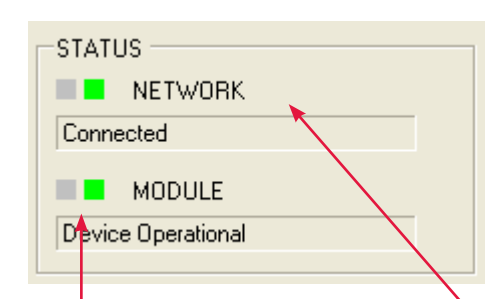

Two types of status indicators are provided:

- Network status indicator
- Module status indicator

|       | Network Status |                       |                                                                                                    |  |
|-------|----------------|-----------------------|----------------------------------------------------------------------------------------------------|--|
| Ind   | icator State   | State                 | Description                                                                                              |  |
| Stea  | dy Off         | No Powered /<br>No IP | The device is powered off or is powered on but with no IP address configured                             |  |
| Stea  | dy Green       | Connected             | At least one CIP (Implicit) connection is established                                                    |  |
| Flash | ning Green     | No, I/O<br>Connection | An IP address is configured, but no CIP connection is established                                        |  |
| Flash | ning Red       | Connection<br>timeout | The established CIP connection has timeout                                                               |  |
| Stea  | dy Red         | Duplicate IP          | Duplicate IP address detection, the interface module has detected that its IP address is already in use. |  |
|       | Module Status  |                       |                                                                                                    |  |

|                        | ,           |                                                                                                    |
|------------------------|-------------|----------------------------------------------------------------------------------------------------|
| Indicator State        | State       | Description                                                                                                    |
| Steady Off             | No power    | The interface module has no power supplied to it                                                                                                    |
| Steady Green           | Operational | The interface module is operating correctly                                                                                                    |
| Flashing Green         | Standby     | The interface module has not been configured                                                                                                    |
| Flashing Red           | Minor fault | Recoverable error is active; the error information will be loaded in the first word of the PLC input status word. Fault will clear on the next valid message |
| Steady Red             | Major Fault | The interface module has detected a non-recoverable major fault.                                                                                             |
| Flashing Green/<br>Red | Self-Test   | The interface module is performing power-up testing                                                                                                    |

#### 2.2.1.3 Edit TCP/IP Properties

To set the IP Address, Subnet Mask or Gateway modify the fields to your specific needs and select **Save Addresses to Drive**. These changes will not take effect until the power to the Tritex is cycle. Upon power up the new, IP Address will be assigned and will show up in the Active MAC-ID parameter container.

| Edit TCP/IP Prop | perties               |
|------------------|-----------------------|
| IP Address       | 192 168 0 254         |
| Subnet Mask      | 255 255 255 0         |
| Default Gateway  |                       |
| Sa               | ve Addresses to Drive |

NOTE!

BOOTP must be disabled to utilize the IP address setting through the Tritex Expert Software

#### 2.2.2 Mapping I/O Registers

#### 2.2.2.1 How to configure

All Tritex functionality is parameter based. This means there is a listing of parameters associated with every functional capability of the Tritex. When setting up the EtherNet/IP mapping to the 101 Inputs and 101 Outputs, first a list of the parameters must be defined and determined whether they are *Read Parameters* from the EtherNet/IP *Host* or *Write Parameters* to the EtherNet/IP *Host*. Once this list is created, mapping the parameters to the *Translation Table* of registers is done as shown in the Figure below. The *Output Mapping* tab is used to map the parameters that are output by the Tritex and read into the *Host*. The *Input Mapping* tab is used to map the parameters that are input to the Tritex and written from the *Host*. The *Input Monitor* and *Output Monitor* tabs work in the same manner.

| utput Mapping       Input Mapping       Ouput Monitor       Input Monit         Parameter List      >         Image: Status      >         Image: Status       Image: Status         Image: Status       Image: Status     < | or<br>Tritex Outputs to Host Inpu<br>Data to be added to translation table<br>Parameter<br>Status.IO.InputEventsMode<br>Description<br>Bit-map of currently active mode<br>control input events.<br>Type Access<br>UINT16 READ_ONLY | Jts<br>Translation Table<br>- O- <reserved><br/>- 2-open<br/>- 3-open<br/>- 4-open<br/>- 5-open<br/>- 5-open<br/>- 5-open<br/>- 7-open<br/>- 8-open<br/>- 9-open<br/>- 9-open<br/>-</reserved> |
|----------------------------------------------------------------------------------------------------|----------------------------------------------------------------------------------------------------|----------------------------------------------------------------------------------------------------|
| 16 Move Teach Input Events     16 Select (binary) Input Events     16 Select (binary) Input Events     Step 2 - Select Apply to     load the parameter to     Description the Translation Table     Que. Bit-map of currently active mode control input events.                                                                                                    | UINT16 HEAD_UNLY<br>Drive ID Step 4 - Select the Add butto<br>110 the parameter name will be a<br>with the EtherNet/IP I/O mess<br>High Low<br>Add Remove                                                                           | - Sopen<br>n and 10-open<br>added 11-open<br>use                                                                                                    |

Selecting parameters to be mapped to the Translation Table.

After *Step #2* in the Figure above, the information about the parameter is displayed. 32 bit or double word parameters can only be assigned to tables starting with odd numbers. If a 32-bit parameter is selected and even table number is selected the *Add* button will be gray. If, for example, only half of a 32 bit parameter is needed (all velocities are 32 bit parameters) their data format is 8.24 revs/sec and rarely would 24 bits of precision be needed to the right of the decimal point), the user could select only the *High* word of the parameter, by un-checking the *Low* box, resulting in a 16 bit velocity parameter in the format of 8.8 revs/sec , 8 bits on each side of the decimal point.

Assigning the parameters to be transferred between the Tritex and PLC is simple; the hard part is understanding the Tritex parameters and their format so they can be controlled from the PLC. The *Tritex II Parameters Manual* describes the function of every parameter, in some cases even the interaction with other parameters, and most importantly the format of data for each parameter. Parameters such as *Move* distances and *Velocity* are straight forward, however, many of the parameters used for control are 16-bit registers represented by bit maps or Enumeration tables; the common bit maps are covered in *Appendix A* of the *Tritex II Parameters Manual*.

#### 2.2.2.2 How to Monitor IO

To assist with validating the data sent/received, the *Input/Output Monitor* tabs allow the user to view the non-scaled decimal value of the 16-bit register. This value will match the value observed from the *Host*. See Figure below to identify its use.

| Table index val                                                           | lue 0                                                                |                                                                                                    | 16-bit registe | er will be displayed            |
|---------------------------------------------------------------------------|----------------------------------------------------------------------|----------------------------------------------------------------------------------------------------|----------------|---------------------------------|
| Data selecter<br>Parameter<br>Control.Input<br>Description<br>General mod | ed from translation table<br>Events.Mode<br>le control input events. | Translation Table  O- <reserved>  T-Control.InputEvents.Mode  2-Control.InputEvents.MoveLevel  3-Control.InputEvents.Motion  4-Control.Host.CommandMode  5-Control.Host.Position (jow)  5-Control.Host.Position (jow)</reserved> |                |                                 |
| Type<br>UINT16<br>Modbus ID<br>4316                                       | Access<br>READ_WRITE                                                 |                                                                                                    | Ĵ              | Select the parameter to monitor |

Monitoring parameters to validate data sent/received by the host.

#### 2.2.2.3 Rockwell EDS File

The installation of the Tritex Expert Commissioning software includes the Rodwell EDS file.

• C:\Program Files (x86)\Exlar\Tritex\Comms Files\Ethernet IP

### 3. EIP-AOI OBJECT MODULE

The Tritex has a set of 101 input and 101 output 16-bit registers that are transfer with each update. These registers are map to specific parameter definition in the Tritex Expert Software. The first item in both Input and output block contains unmappable register, which is defined in this section.

• Assembly 101 is defined for Host Inputs (Tritex Outputs) with a data size of 101 16-bit registers.

- Assembly 102 is defined for Host Outputs (Tritex Inputs) with a data size of 101 16-bit registers.
- Assembly 128 is defined for Configuration with a data size of 0 registers.

#### 3.1 PLC INPUTS

The first word of the PLC input provides the status of the Tritex communication. It provides information concerning the status of the connection, health of the Tritex option board. Typically, this word contains zero unless there is an active error.

| Bit<br>(0 = LSB) | Input Status Word                                                                                                    |
|------------------|----------------------------------------------------------------------------------------------------|
| 0                | Error – Tritex is responding with error codes. Extended Module Status (Attribute 101) contains additional error information. |
| 1                | Error – communication with Tritex timed-out (was previously established)                                                     |
| 2                | Error – communication with Tritex cannot be established at all                                                               |
| 3-7              | Reserved                                                                                                    |
| 8                | Unit is currently active at factory defaults                                                                                 |
| 9                | Unit has a new configuration that will take effect upon reset.                                                               |
| 10-15            | Reserved                                                                                                    |

| Instance<br>101<br>Word |                       | PLC Inputs                               |  |
|-------------------------|-----------------------|------------------------------------------|--|
|                         | Modbus ID             | Description                              |  |
| 0                       | <reserved></reserved> | Input Status Word                        |  |
| 1                       | 104                   | Status.IO.OutputEventsStatus             |  |
| 2                       | 108                   | Status.<br>IO.OutputEventsMoveInPosition |  |
| 3                       | 105                   | Status.IO.OutputEventsMotion             |  |
| 4                       | 107                   | Status.IO.OutputEventsMoveActive         |  |
| 5                       | 378                   | Status Position Feedback (low)           |  |
| 6                       | -                     | Status Position Feedback (High)          |  |
| 7                       | 7                     | Status.Mode,SoftFaults (Warnings)        |  |

| 8      | 6    | Status.Mode.HardFault (Faults) |  |  |  |
|--------|------|--------------------------------|--|--|--|
| 9      | 356  | Status Velocity Display (Low)  |  |  |  |
| 10     | -    | Status Velocity Display (High) |  |  |  |
| 11     | 567  | Status Current Display         |  |  |  |
| 12     | 565  | Status Current Continuous      |  |  |  |
| 13     | 5108 | Config.CurrentLimit            |  |  |  |
| 14     | 8    | Status.Voltage.HallBattery     |  |  |  |
| 15     | 571  | Status.Voltage.Vbus            |  |  |  |
| 16     | 11   | Status.Temperature.Board       |  |  |  |
| 17     | 15   | Status.Temperature.Actuator    |  |  |  |
| 18-100 |      |                                |  |  |  |

### 3.2 PLC OUTPUTS

The first word is defined as the Run/Idle command for the Tritex II Outputs. When an I/O connection is active, a zero (0) in this bit represents Idle Mode and a one (1) represents Run Mode. In Idle mode, the Tritex will only update PLC Inputs (Tritex Output) information.

|                      |                                                                          | Name     | Description                                                                            |                           |   |
|----------------------|--------------------------------------------------------------------------|----------|----------------------------------------------------------------------------------------|---------------------------|---|
|                      |                                                                          | Run/Idle | 0: Idle - Tritex Output List are not update<br>1: Run - Tritex Output List are updated |                           |   |
| Instance 102<br>Word |                                                                          |          |                                                                                        | PLC Outputs               |   |
|                      | Мос                                                                      | dbus ID  | Desc                                                                                   | cription                  |   |
| 0                    | <re< td=""><td>served&gt;</td><td>Run/</td><td>Idle</td><td>ſ</td></re<> | served>  | Run/                                                                                   | Idle                      | ſ |
| 1                    | 2                                                                        | 4316     | Cont                                                                                   | rol.InputEvents.Mode      | ] |
| 2                    | ۷                                                                        | 4318     | Cont                                                                                   | rol.InputEvents.ModeLevel | ] |
| 3                    | ۷                                                                        | 4317     | Control.InputEvents.Motion                                                             |                           | ] |
| 4                    | ۷                                                                        | 4303     |                                                                                        | rol.Host.CommandMode      |   |
| 5                    | 2                                                                        | 4304     | Control.Host.Postion(low)                                                              |                           |   |
| 6                    |                                                                          |          | Control.Host.Postion(High)                                                             |                           | ] |
| 7                    | ۷                                                                        | 4306     | Control.Host.Velocity(Low)                                                             |                           | ] |
| 8                    |                                                                          |          | Control.Host.Velocity(High)                                                            |                           |   |
| 9                    | 4                                                                        | 4308     | Control.Host.Acceleration(Low)                                                         |                           |   |
| 10                   |                                                                          |          | Control.Host.Acceleration(High)                                                        |                           |   |
| 11                   | ۷                                                                        | 4310     | Control.Host.Current                                                                   |                           |   |
| 12                   | ۷                                                                        | 4319     | Control.InputEvents.moveEdge                                                           |                           |   |
| 13                   | e                                                                        | 6022     | Jog Slow (low)                                                                         |                           |   |
| 14                   |                                                                          |          | Jog Slow (High)                                                                        |                           |   |
| 15                   | 6                                                                        | 6026     | Jog Acceleration (Low)                                                                 |                           |   |
| 16                   |                                                                          |          | Jog Acceleration (High)                                                                |                           | ] |

| 17      | 6100 | Move 0 – Options                     |  |  |  |
|---------|------|--------------------------------------|--|--|--|
| 18      | 6101 | Move 0 – Current Limits              |  |  |  |
| 19      | 6102 | Move 0 – Acceleration (Low)          |  |  |  |
| 20      |      | Move 0 – Acceleration (High)         |  |  |  |
| 21      | 6500 | Move 0 – Deceleration (Low)          |  |  |  |
| 22      |      | Move 0 – Deceleration (High)         |  |  |  |
| 23      | 6106 | Move 0 – Primary - Options           |  |  |  |
| 24      |      | <open></open>                        |  |  |  |
| 25      | 6108 | Move 0 – Primary – Position (Low)    |  |  |  |
| 26      |      | Move 0 – Primary – Position (High)   |  |  |  |
| 27      | 6110 | Move 0 – Primary – Velocity (Low)    |  |  |  |
| 28      |      | Move 0 – Primary – Velocity (High)   |  |  |  |
| 29      | 6112 | Move 0 – Secondary - Options         |  |  |  |
| 30      |      | <open></open>                        |  |  |  |
| 31      | 6114 | Move 0 – Secondary – Position (Low)  |  |  |  |
| 32      |      | Move 0 – Secondary – Position (High) |  |  |  |
| 33      | 6116 | Move 0 – Secondary – Velocity (Low)  |  |  |  |
| 34      |      | Move 0 – Secondary – Velocity (High) |  |  |  |
| 35 -100 |      |                                      |  |  |  |

### 4. CONFIGURE PLC

### 4.1 IMPLICIT CONFIGURATION

The following example describes the process used to configuring I/O system with RSLogix 5000<sup>™</sup> and Tritex with EtherNet/IP.

- 1. Run RSLogix 5000<sup>™</sup> software and configure the PLC for the correct processor, rack and slot configurations.
- 2. Right click on the Ethernet folder located under I/O Configuration and left click to add a new module to this folder.

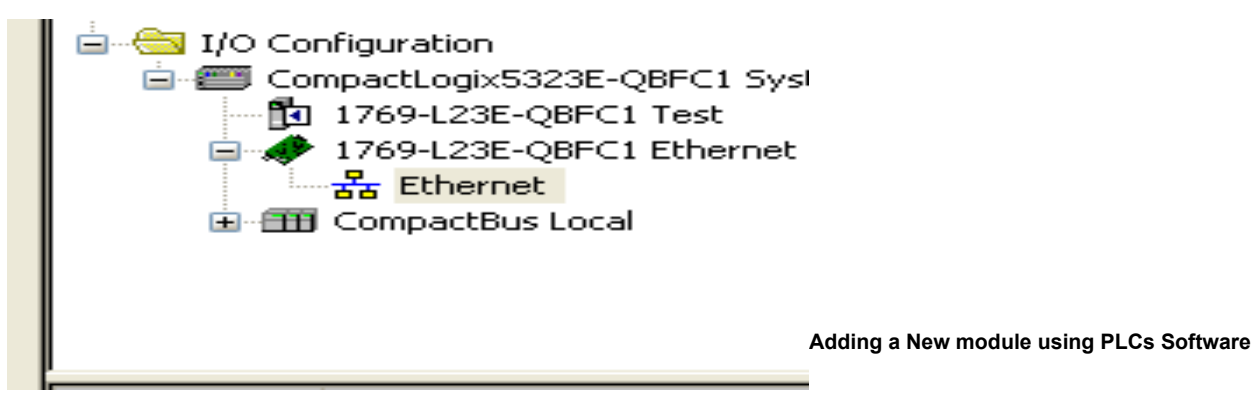

3. Choose the Allen-Bradley –Generic Ethernet-Module. After selecting a name for the device, click **OK**.

| Module                    | Description                                 |
|---------------------------|---------------------------------------------|
| - 2097-V34PR6             | Kinetix 300, 6A, 480V, No Filter            |
| - 2364F RGU-EN1           | Regen Bus Supply via 1203-EN1               |
| Drivelogix5730 Ethernet   | 10/100 Mbps Ethernet Port on DriveLogix5730 |
| ETHERNET-BRIDGE           | Generic EtherNet/IP CIP Bridge              |
| ETHERNET-MODULE           | Generic Ethernet Module                     |
| ETHERNET-PANELVIEW        | EtherNet/IP Panelview                       |
| - EtherNet/IP             | SoftLogix5800 EtherNet/IP                   |
| - PowerFlex 4 Class Multi | Multi Drive via 22-COMM-E                   |
| PowerFlex 4-E             | AC Drive via 22-COMM-E                      |
| PowerFlex 4M-E            | AC Drive via 22-COMM-E                      |
| PowerFlex 40-E            | AC Drive via 22-COMM-E                      |
| PowerFlex 40P-E           | AC Drive via 22-COMM-E                      |
| PowerFlex 70 EC-E         | AC Drive via 20-COMM-E                      |
|                           | >                                           |
|                           | Find Add Favorite                           |
| By Category By Vendor     | Favorites                                   |

Choose EtherNet/IP Module type

4. Configure **New Module** Connection Properties, IP Address and Comm Format. Assign name to new Module (Tritex) and then select OK.

| /endor:<br><sup>D</sup> arent: | Allen-Bradley<br>LocalENB | ermodule        |                                  |       |            |
|--------------------------------|---------------------------|-----------------|----------------------------------|-------|------------|
| Name:<br>Description:          | Tritex                    | Connection Para | ameters<br>Assembly<br>Instance: | Size: |            |
| o coonpuori.                   | 2                         | Input:          | 101                              | 101   | 😂 (16-bit) |
|                                | ~                         | Output:         | 102                              | 101   | 💲 (16-bit) |
| Comm Format:<br>Address / H    | Data - INT 💌              | Configuration:  | 128                              | 0     | 💲 (8-bit)  |
| IP Addre                       | ss: 192 . 168 . 0 . 254   | Status Input:   |                                  |       | -          |
| O Host Nar                     | ne:                       | Status Output:  |                                  |       |            |

**Specify address and Connection Parameters** 

| General Connection* M    | odule Info                   |                   |  |
|--------------------------|------------------------------|-------------------|--|
| Requested Packet Interva | ıl (RPI): 80.0 😂 ms          | (1.0 · 3200.0 ms) |  |
| 🔲 Inhibit Module         |                              |                   |  |
| Major Fault On Control   | er If Connection Fails While | e in Run Mode     |  |
| 🔽 Use Unicast Connectio  | n over EtherNet/IP           |                   |  |
|                          |                              |                   |  |
| Module Fault             |                              |                   |  |
|                          |                              |                   |  |
|                          |                              |                   |  |
|                          |                              |                   |  |
|                          |                              |                   |  |
|                          |                              |                   |  |

**Configuring New Module Connection** 

Request Packet Interval (RPI): This field specifies the Requested Packet Interval (RPI), which
defines the amount of time (in milliseconds) between the data exchanges across an implicit messaging
connection.

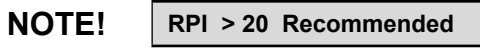

- Inhibit Module: Checking this box prevents the PLC from attempting to establish a connection with the Tritex. Refer to RSLogix for additional information on this function.
- **Major Fault on Controller If Connection Fails While in Run Mode:** This option will cause the controller to generate a major fault when the connection fails.
- Use Unicast Connection over EtherNet/IP: Select Unicast or Multicast for EtherNet/IP connection base on system needs.

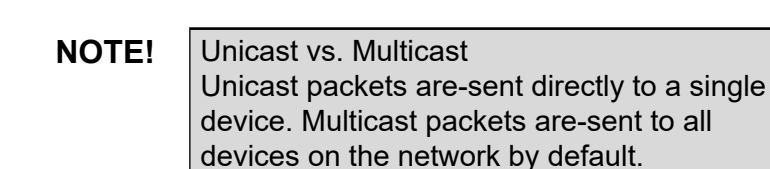

6. Verify configuration

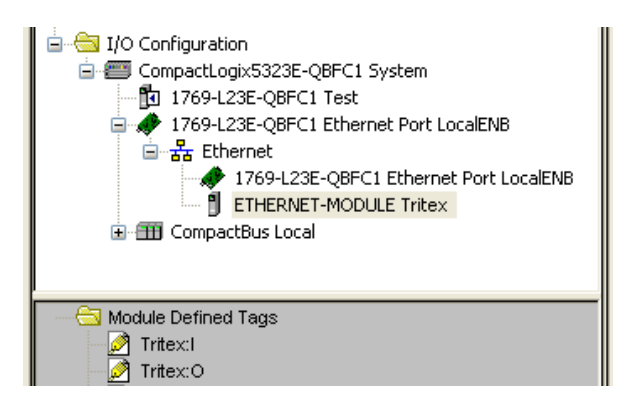

Example Project tree – Added Tritex

By highlight the "Controller tags" in the project tree, it is possible to view the newly added Tritex. See Image below.

| Contro | iller Organizer          | → 4 × | Scope: 🚺 Test   | Show: All Tags | )     |                |         | 👽 🔽 Enter Name Filter                |
|--------|--------------------------|-------|-----------------|----------------|-------|----------------|---------|--------------------------------------|
|        | Controller Test          |       | Name            | _==  ▽   Val   | lue 🔶 | Force Mask 🗧 🕈 | Style   | Data Type                            |
|        | Controller Fault Handler |       | Tritex:0        |                | {}    | {}             |         | AB:ETHERNET_MODULE_DINT_404Bytes:0:0 |
|        | Power-Up Handler         |       | 🛨 Tritex:0.Data |                | {}    | {}             | Decimal | DINT[101]                            |
|        | Tasks                    |       | -Tritex:        |                | {}    | {}             |         | AB:ETHERNET_MODULE_DINT_404Bytes:I:0 |
|        | MainTask                 |       | + Tritex:I.Data |                | {}    | {}             | Decimal | DINT[101]                            |
|        |                          |       | F Tritex:C      |                | {}    | ()             | 1.      | AB:ETHERNET MODULE:C:0               |

**Example Controller tags for Tritex** 

For the above example. To update Tritex Outputs – TritexO. Data[0].0 must be turn ON.

#### 4.2 EXPLICIT CONFIGURATION EXAMPLE

Explicit Messaging is used to transfer data that does not require continuous updates. With explicit messaging, you can configure and monitor Tritex parameters on the EtherNet/IP network.

The RSLogix<sup>™</sup> software can be configured to send an EtherNet/IP message to the Tritex by using the Message (MSG) Instruction.

- Get Attribute Single (Read)
- Set Attribute Single (Write)

#### 4.2.1 Explicit Example Get Attribute Single

The following ladder diagram demonstrates the ladder instructions needed to send explicit message from CompactLogix L23E Ethernet to the Tritex Inputs.

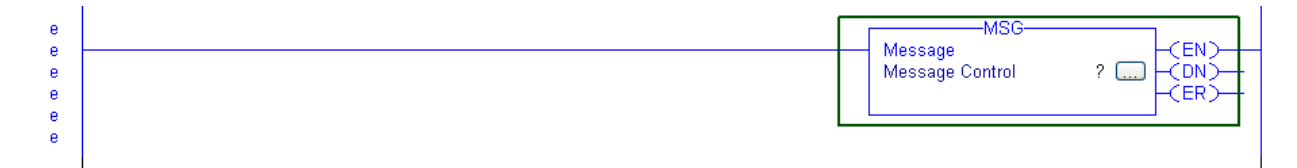

Ladder Diagram Get

1. Add Message Instruction to RSLogix5000<sup>™</sup> ladder Diagram.

#### NOTE!

To display the Message Configuration dialog box in RSLogix5000, add a message instruction (MSG), create a new tag for the message (properties: Base tag type, MESSAGE data type, controller scope), and click the blue box inside the message. 2. Create new tag for the MSG (Message) Instruction.

|            | ×                    | Message Configuration - Tritex_ReadInputs                                                                    |
|------------|----------------------|----------------------------------------------------------------------------------------------------|
| ReadInputs | OK<br>Cancel<br>Help | Configuration" Communication Tag<br>Message Type: CIP Generic<br>Service Get Attribute Simple Source Element |
| Connection |                      | Type: Source Length. 0<br>Service e (Hex) Class: 4 (Hex) Destination<br>Instance: 101 Attribute 3 (Hex)      |
| 4GE<br>st  |                      |                                                                                                    |
| ad/Write   |                      | Enable Enable Waiting Start Done Done     Error Code: Extended Error Code:      Tir Error Path:              |
|            |                      | Error Text:                                                                                                  |

#### Get Message New Tag

Get Massage Configuration Properties

- 3. In new Tag menu, assign name to tag, Check Open MESSAGE Configuration box, then click OK.
- 4. Configure Message Configuration parameters.

| Configuration                              | Value            | Description                      |  |  |
|--------------------------------------------|------------------|----------------------------------|--|--|
| Message Type                               | CIP Generic      | Message Format                   |  |  |
| Service Type Get Attribute Single Read par |                  | Read parameter data              |  |  |
| Service Code e (Hex)                       |                  | Get_Attribute_Single             |  |  |
| Class                                      | 4 (Hex)          | Assembly Object                  |  |  |
| Instance                                   | 101 (Dec)        | Assembly Input Object Instance   |  |  |
| Attribute                                  | 3 (Hex)          | Parameter Value                  |  |  |
| Destination                                | Tritex_InputData | Controller Tag for response data |  |  |

Tritex\_ReadInputs

5. In the Message Configuration section for Message click on the **Communications Tab**, this tab will allow the setting of the target device to get the explicit message.

5.1 Click and open Message Path **Browser** and select local Ethernet module in PLC.

| 5.2 Configure Path                                              |             |               |                            |
|-----------------------------------------------------------------|-------------|---------------|----------------------------|
| Message Configuration - Tritex_ReadInputs                       |             |               |                            |
| Configuration* Communication* Tag                               |             |               |                            |
| Path: LocalENB,2,192.168.0.254                                  | Browse      |               | Description                |
| LocalENB, 2, 192.168.0.254                                      |             |               |                            |
| O Broadcast                                                     |             | LocalENB      | Local communication module |
| Communication Method<br>CIP O DH+ Channel: X' Destination Link: | 0           | 2             | EtherNet/IP port #         |
| CIP With Source Link: 0 💿 Destination Node:                     | 0 🔅 (Octal) | 192.168.0.254 | Tritex address             |
| Connected Cache Connections                                     |             |               |                            |
|                                                                 |             |               |                            |
| C Enable C Enable Waiting C Start C Done Done Lo                | ength: 0    |               |                            |
| O Error Code: Extended Error Code: Time                         | d Out 🗲     |               |                            |
| Error Path:<br>Error Text:                                      |             |               |                            |
| OK Cancel Ap                                                    | oly Help    |               |                            |

**Get Communication Properties** 

- **Path** shows the route that the message takes to get to the destination. It is a combination of the Ethernet Card, location in the PLC and the module address. Refer to your PLC user manual for more information on configuring Path.
- Timed Out option Time out for an unconnected message or for making a connection.
- 6. After configuring Path, Return to **Configuration** Tab.
- 7. From Configuration Parameters Menu, click New Tag and define Destination Tag for Input data.

| Name:               | Tritex_InputData |          | ЭК          |
|---------------------|------------------|----------|-------------|
| Description:        |                  |          | ncel<br>elp |
| Tune                | Race Conne       | ction    |             |
| Type:               |                  |          |             |
| Allas For:          |                  | <u> </u> |             |
| Data Type:          | INT              |          |             |
| Scope:              | 🚺 Test           | ~        |             |
| External<br>Access: | Read/Write       | ~        |             |
| Style:              | Decimal          | ~        |             |
| Constant            |                  |          |             |

| INT[101]              |     |
|-----------------------|-----|
|                       | Can |
|                       | He  |
|                       | -   |
| 調 HL_LIMIT<br>  聞 IMC |     |
|                       |     |
| Array Dimensions      |     |
| Dim 2 Dim 1 Dim 0     |     |
| 0 0 101               | \$  |

#### **Destination Tag**

Destination size

8. From Tag Menu select icon next to Data Type and change **INT** Dim 0 to "101", then click **OK**, returning to New Tag Menu. Click **OK** to Defined New Destination Tag "Tritex\_InputData".

| Message                                                    | Type: C                           | IP Generic                       |                | *                                                |                                            |
|------------------------------------------------------------|-----------------------------------|----------------------------------|----------------|--------------------------------------------------|--------------------------------------------|
| Service<br>Type:<br>Ser <u>v</u> ice<br>Code:<br>Instance: | Get Attribute S<br>e (Hex)<br>101 | ingle<br>©lass: 4<br>Attribute:3 | (Hex)<br>(Hex) | Source Element:<br>Source Length:<br>Destination | 0 (Bytes)<br>Tritex_InputData v<br>New Tag |
| ) Enable<br>) Error Co                                     | ⊖ Enable W<br>de:                 | aiting 〇 S<br>Extended Error     | tart<br>Code:  | O Done                                           | Done Length: 0<br>Timed Out ◆              |

Get Massage Configuration Properties

9. From the Message Configuration Menu select Destination Tag name "Tritex\_InputData". Click **Apply** button to configure Message Instruction

| Enable_Read_Inputs | Message<br>Message Control | MSG |   |
|--------------------|----------------------------|-----|---|
|                    |                            |     | l |

**MSG Read Tritex Inputs** 

NOTE! Refer to Allen-Bradley Logix5000 Controllers General Instruction Manual for additional information on Message (MSG) Instruction and Application Configuration Details.

XIC instruction is used to trigger Explicit MessageaA read

### 4.2.2 Explicit Example Set Attribute Single

The following ladder diagram demonstrates the ladder instructions needed to send explicit message from CompactLogix<sup>™</sup> L23E Ethernet to the Tritex Outputs.

- 1. Add Message Instruction to RSLogix5000<sup>™</sup> ladder Diagram. Please see figure 23.
- 2. Create new tag for the MSG (Message) Instruction.
- 3. In new Tag menu, assign name to tag, Check Open MESSAGE Configuration box, then click OK.
- 4. Configure Message Configuration parameters. See below.

| New Tag                                                                                                    |                     | ×                    | Message Configuration - Tritex_WriteOutputs                                                                                                    |
|----------------------------------------------------------------------------------------------------|---------------------|----------------------|----------------------------------------------------------------------------------------------------|
| lew Tag<br>Name:<br>Description:<br>Type:<br>Alias For:<br>Data Type:<br>Scope:<br>External<br>Access:<br>Style:<br>Constant | Tritex_WriteOutputs | OK<br>Cancel<br>Help | Message Configuration - Tritex_WriteOutputs         Configuration * Communication* Tag         Message Type:       CIP Generic         Service       Set Attribute Single         Service       Set Attribute Single         Service       Source Element:         Type:       Source Length:         Service       10         (Hex)       Destination         Instance:       102         Attribute       (Hex)         New Tag |
| Set – Mo                                                                                                    | essage Tag          |                      | Error Text:<br>OK Cancel Apply Help<br>Set Message Configuration Properties                                                                                                    |
| Config                                                                                                    | uration             | Value                | Description                                                                                                    |
| essa                                                                                                    | де Туре             | CIP Generic          | Message Format                                                                                                    |
| ervic                                                                                                    | е Туре              | Set Attribute Single | Write parameter data                                                                                                    |
| ervic                                                                                                    | e Code              | 10 (Hex)             | Set Attribute Single                                                                                                    |

| 6. | After configuring Path, Return to <b>Configuration Tab</b> . |  |
|----|--------------------------------------------------------------|--|

the setting of the target device to get the explicit message.

4 (Hex)

3 (Hex)

102 (Dec)

202 Bytes

Tritex\_OutputData

7. From Configuration Parameters Menu, click **New Tag** and define Source Tag for Output data.

|                     | Tritex_OutputData |     | ОК     |
|---------------------|-------------------|-----|--------|
| Description:        |                   | 4   | Cancel |
|                     |                   |     | Help   |
| Туре:               | Base Connect      | ion |        |
| Alias For:          |                   | ~   |        |
| Data Type:          | INT               |     |        |
| Scope:              | 🗗 Test            | ~   |        |
|                     | Deedayaa          | ~   |        |
| External<br>Access: | head/write        |     |        |

Set Source Element Tag

Class

Instance

Attribute

Source Element

Source Length

Tritex\_WriteOutputs

5.

| INT[101]                                                                                                    | ОК     |
|----------------------------------------------------------------------------------------------------|--------|
|                                                                                                    | Cancel |
| - SFLIP_FLOP_D<br>- SFLIP_FLOP_JK<br>- SFLIP_FLOP_JK<br>- SFLIP_FLOP_JK<br>- SFLIP_FLOP<br>- SFLIP<br>- SFLIP<br>- S |        |
| Array Dimensions Dim 2 Dim 1 Dim 0                                                                                                    |        |
| 0 🗘 0 🗢 101                                                                                                    | ÷      |

Set Source Element size

Assembly Object

Parameter Value

In the Message Configuration section for Message click on the Communications Tab, this tab will allow

Assembly Output Object Instance

Controller Tag for response data

101 16-bit words of data is sent to Tritex

8. From Tag Menu select icon next to Data Type and change **INT** Dim 0 to "101", then click **OK**, returning to New Tag Menu. Click **OK** to Defined New Source Element Tag "Tritex\_OutputData"

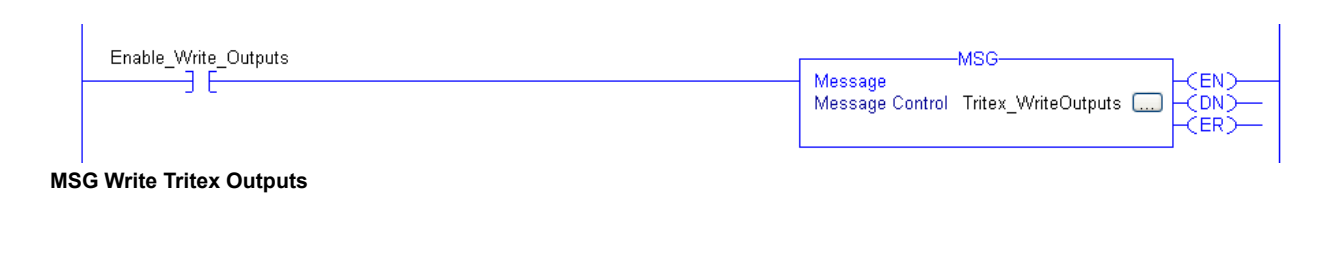

**NOTE!** Refer to Allen-Bradley Logix5000 Controllers General Instruction Manual for additional information on Message (MSG) Instruction and Application Configuration Details.

XIC instruction is used to trigger Explicit Message write

### 5.0 AOI

#### 5.1 AOI DATA TYPES

The AOI uses the struct class to create a custom data type. The AOI library itself is a collection of custom types that you can use in your own applications

Exlar\_Drive

Data type

Exlar\_Control

Exlar\_Status

Exlar \_Drive contains:

Data types of Exlar Control and Exlar Status

#### 5.1.1 Exlar\_Drive

| Тад     | Data Type     | Description |
|---------|---------------|-------------|
| Control | Exlar_Control | Outputs     |
| Status  | Exlar_Status  | Inputs      |

#### 5.1.1.1 Exlar\_Control - Outputs

| Тад                    | Data<br>Type | Drive Translation Table - Inputs | Modbus ID |
|------------------------|--------------|----------------------------------|-----------|
| EnableOutputs          | INT          | Enable Outputs                   |           |
| InputEventsMode        | INT          | Control.InputEvents.Mode         | 4316      |
| InputEventsModeLevel   | INT          | Control.InputEvents.MoveLevel    | 4318      |
| InputEventsMotion      | INT          | Control.InputEvents.Motion       | 4317      |
| HostCommandControlMode | INT          | Control.Host.CommandMode         | 4303      |
| HostPosition_low       | INT          | Control.Host.Position.low        | 4304      |
| HostPosition_high      | INT          | Control.Host.Position.high       | -         |

|                             | 1   |                                | 1    |
|-----------------------------|-----|--------------------------------|------|
| HostVelocity_low            | INT | Control.Host.Velocity.low      | 4306 |
| HostVelocity_high           | INT | Control.Host.Velocity.high     | -    |
| HostAcceleration_low        | INT | Control.Host.Acceleration.low  | 4308 |
| HostAcceleration_high       | INT | Control.Host.Acceleration.high | -    |
| HostCurrent                 | INT | Control.Host.Current           | 4310 |
| InputEventsMoveEdge         | INT | Control.InputEvents.MoveEdge   | 4319 |
| JogSlowVelocity_low         | INT | Jog.SlowVelocity.low           | 6022 |
| JogSlowVelocity_high        | INT | Jog.SlowVelocity.high          | -    |
| JogAcceleration_low         | INT | Jog.Acceleration.low           | 6026 |
| JogAcceleration_high        | INT | Jog.Acceleration.high          | -    |
| MoveOption                  | INT | Move.0.Options                 | 6100 |
| MoveCurrentLimit            | INT | Move.0.CurrentLimits           | 6101 |
| MoveAcceleration_low        | INT | Move.0.Acceleration.low        | 6102 |
| MoveAcceleration_high       | INT | Move.0.Acceleration.high       | -    |
| MoveDeceleration_low        | INT | Move.0.Deceleration.low        | 6500 |
| MoveDeceleration_high       | INT | Move.0.Deceleration.high       | -    |
| MovePrimaryOption           | INT | Move.0.Primary.Options         | 6106 |
| spare                       | INT | Open                           |      |
| MovePrimaryPosition_low     | INT | Move.0.Primary.Position.low    | 6108 |
| MovePrimaryPosition_ high   | INT | Move.0.Primary.Position.high   | -    |
| MovePrimaryVelocity_low     | INT | Move.0.Primary.Velocity.low    | 6110 |
| MovePrimaryVelocity_ high   | INT | Move.0.Primary.Velocity.high   |      |
| MoveSecondaryOption_low     | INT | Move.0.Secondary.Options       | 6112 |
| Spare2                      | INT | Open                           |      |
| MoveSecondaryPosition_low   | INT | Move.0.Secondary.Position.low  | 6114 |
| MoveSecondaryPosition_ high | INT | Move.0.Secondary.Position.high | -    |
| MoveSecondaryVelocity_low   | INT | Move.0.Secondary.Velocity.low  | 6116 |
| MoveSecondaryVelocity_ high | INT | Move.0.Secondary.Velocity.high | -    |

#### 5.1.1.2 Exlar\_Status - Inputs

| Тад                        | Data<br>Type | Drive Translation Table - Inputs     | Modbus ID |
|----------------------------|--------------|--------------------------------------|-----------|
| EIP_Comm                   | INT          | EIP module communication status      | 4203      |
| OutputEventsStatus         | INT          | Status.IO.OutputEvents.Status        | 104       |
| OutputEventsMoveInPosition | INT          | Status.IO.OutputEventsMoveInPosition | 108       |
| OutputEventsMotion         | INT          | Status.IO. OutputEventsMotion        | 105       |
| OutputsEventsMotionActive  | INT          | Status.IO. OutputsEventsMotionActive | 107       |
| PositionFeedback_low       | INT          | Status.IO.PositionFeedback.low       | 378       |
| PositionFeedback_high      | INT          | Status.IO.PositionFeedback.high      | -         |
| SoftFaults                 | INT          | Status.IO.SoftFault                  | 7         |
| HardFaults                 | INT          | Status.IO.HardFault                  | 6         |
| VelocityDisplay_low        | INT          | Status.Velocity.Display.low          | 356       |
| VelocityDisplay_high       | INT          | Status.Velocity.Display.high         | -         |

| CurrentDisplay      | INT | Status.Current.Display       | 567  |
|---------------------|-----|------------------------------|------|
| CurrentContinuous   | INT | Status.Current.Continuous    | 565  |
| CurrentLimit        | INT | Config.CurrnetLimit          | 5108 |
| VoltageHallBattery  | INT | Status.Voltage.HallBattery   | 8    |
| VoltageBus          | INT | Status.Voltage.vBus          | 571  |
| TemperatureBoard    | INT | Status.Temperature.Board     | 11   |
| TemperatureActuator | INT | Status.Temperature.Actulator | 15   |

### 5.2 DRIVE (T2DRIVE)

The instruction preforms separate Synchronous Copy (CPS) instructions to copy AOI data to/from Tritex II being commanded. While enabling Exlar Tritex II output control bit.

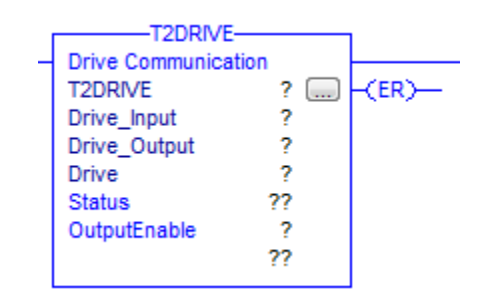

| Required | Parameter    | Туре                                    | Usage  | Format | Description                  |
|----------|--------------|-----------------------------------------|--------|--------|------------------------------|
| X        | Drive_Input  | AB:ETHERNET_MODULE_<br>INT_202Bytes:I:0 | Input  | Tag    | Point to Tritex II Inputs    |
| X        | Drive_Output | AB:ETHERNET_MODULE_<br>INT_202Bytes:O:0 | Output | Tag    | Point to Tritex II Outputs   |
| Х        | Drive        | Exlar_Drive                             | Output | Tag    | Data used by AOI             |
| Х        | DriveEnable  | Boolean                                 | Output | Tag    | Enable Tritex II EIP Outputs |
|          | ER           | Boolean                                 | Output | Tag    | 1: if comm fault is active   |
|          | Status       | DINT                                    | Output | Tag    | Communication Status         |

### 5.3 USER UNITS (T2UU)

The instruction establishes the values used to convert user units into drive units. It supplies the essential values needed to perform conversion. The Unit parameter output must be linked to all Exlar AOI that contain Unit parameter input.

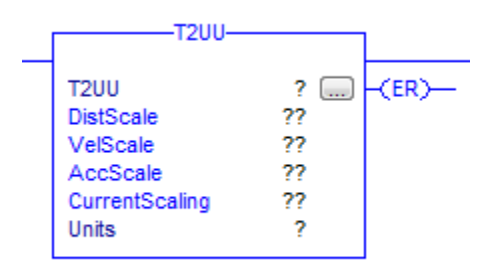

| Required | Parameter    | Туре    | Usage  | Format | Description                                                | Modbus<br>Alias |
|----------|--------------|---------|--------|--------|------------------------------------------------------------|-----------------|
| X        | DistScale    | REAL    | Input  | Tag    | Distance User Units Per Rev                                |                 |
| Х        | VelScale     | REAL    | Input  | Tag    | Velocity Scale                                             |                 |
| X        | AccScale     | REAL    | Input  | Tag    | Acceleration Scale                                         |                 |
| X        | CurrentScale | INT     | Input  | Tag    | Current Scaling                                            |                 |
|          |              |         |        |        | 0 =AMPS                                                    |                 |
|          |              |         |        |        | 1 = % of Config.CurrentLimit –<br>Modbus ID 5108           |                 |
| Х        | Units        | Real[5] | Output | Tag    | Point to Conversion Unit                                   |                 |
|          | ER           | BOOL    | Output |        | Instruction error is Active<br>1: scaling is equal to zero |                 |

### 5.4 CONTROL (T2CON)

Use the instruction send commands to drive.

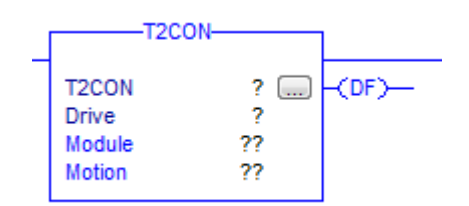

| Required | Parameter | Туре        | Usage  | Format                                                                                                    | Description                                                                                                    | Modbus Alias |
|----------|-----------|-------------|--------|----------------------------------------------------------------------------------------------------|----------------------------------------------------------------------------------------------------|--------------|
| Х        | Drive     | Exlar_Drive | InOut  | Tag                                                                                                    | Point to                                                                                                    |              |
|          |           |             | ٢      |                                                                                                    | Module Commands                                                                                                    |              |
|          |           |             |        |                                                                                                    | Bit.0: Enable Momentary                                                                                                    |              |
|          |           |             |        |                                                                                                    | The drive will try to enable on the rising edge.                                                                                                    | 4316.00      |
|          |           |             |        |                                                                                                    | Bit.1: Enable Maintained                                                                                                    |              |
|          |           |             |        |                                                                                                    | The drive will be enabled if bus<br>power is applied and there are no<br>active faults                                                                                                    | 4316.01      |
|          | Module    | INT         | Input  | Immediate                                                                                                    | Bit.2: Define Home                                                                                                    | 4316.10      |
|          |           |             |        | or lag                                                                                                    | Bit.3: Brake Override                                                                                                    | 4316.14      |
|          |           |             |        | Force actuator brake relay to be<br>activated, releasing the brake. This<br>input is honored whether or not the<br>drive is enabled and overrides the<br>normal brake behavior |                                                                                                    |              |
|          |           |             |        |                                                                                                    | Bit.4: Fault Reset                                                                                                    | 4316.15      |
|          |           |             |        |                                                                                                    | The rising edge will clear any faults active                                                                                                    |              |
|          |           |             |        |                                                                                                    | Motion Commands                                                                                                    |              |
|          |           |             |        |                                                                                                    | Bit.0: Stop Motion                                                                                                    | 4317.02      |
|          |           |             |        |                                                                                                    | Forces the drive to decelerate<br>using STOP deceleration and hold<br>position. The drive will be forced<br>into a position mode of operation if<br>necessary                                                                                                    |              |
|          |           |             |        |                                                                                                    | Bit.1: Pause Move                                                                                                    | 4317.03      |
|          | Motion    | INT         | Input  | Immediate<br>or Tag                                                                                                    | If any move is executing, the PAUSE<br>input event will force the drive<br>to decelerate to zero command<br>velocity using the current motion's<br>deceleration and hold position until<br>PAUSE is removed. If no move is<br>active, the PAUSE input event has<br>no effect |              |
|          |           |             |        |                                                                                                    | Bit.2: Initiate Home Move                                                                                                    | 4317.08      |
|          |           |             |        |                                                                                                    | The rising edge of the HOME input event initiates the Home Move                                                                                                    |              |
|          |           |             |        |                                                                                                    | Bit.3: Emergency Move (Dedicated Move)                                                                                                    | 4317.10      |
|          | DF        | BOOL        | Output |                                                                                                    | One or more Drive Fault are active                                                                                                    | 104.03       |

### 5.5 STATUS (T2STA)

Use the instruction to retrieve drive status.

| T2STA-                                                                                                    |                                                                          |                            |
|----------------------------------------------------------------------------------------------------|--------------------------------------------------------------------------|----------------------------|
| T2STA<br>Drive<br>Units<br>Module<br>Motion<br>Position<br>Velocity<br>ContinuousCurrent<br>ActualCurrent<br>Battery<br>BusVoltage<br>BoardTemp<br>ActuatorTemp<br>Warnings<br>Faults | ?<br>?<br>??<br>??<br>??<br>??<br>??<br>??<br>??<br>??<br>??<br>??<br>?? | -(DF)<br>-(ER)<br>-(Ready) |
|                                                                                                    |                                                                          |                            |

| Required | Parameter | Туре        | Usage  | Format              | Description                                                                                                    | Modbus Alias |
|----------|-----------|-------------|--------|---------------------|----------------------------------------------------------------------------------------------------|--------------|
| Х        | Drive     | Exlar_Drive | InOut  | Тад                 | Point to                                                                                                    |              |
| Х        | Units     | Real[5]     | InOut  | Tag                 | Point to T2UU AOI                                                                                                    |              |
|          | DF        | BOOLEAN     | Output |                     | 1: A Drive Fault is active                                                                                                    | 104.03       |
|          | Ready     | BOOLEAN     | Output |                     | 1: The <i>READY</i> flag is set<br>when both the <i>ENA</i> and<br><i>HOMED</i> flags are active<br>indicating that the drive is<br>homed and enabled. | 104.02       |
|          | ER        | BOOLEAN     | Output |                     | An Instruction error is Active<br>1: T2UU error is active                                                                                              |              |
|          |           |             | Output |                     | Module Status                                                                                                    |              |
|          |           |             |        |                     | Bit.0: Enable                                                                                                    | 104.00       |
|          |           |             |        |                     | Bit.1: Homed                                                                                                    | 104.01       |
|          |           |             |        |                     | Bit.2: Ready                                                                                                    |              |
|          | Module    | ile INT     |        | Immediate<br>or Tag | The <i>READY</i> flag is set when<br>both the <i>ENA</i> and <i>HOMED</i><br>flags are active indicating<br>that the drive is homed and<br>enabled.    | 104.02       |
|          |           |             |        |                     | Bit.3: Fault                                                                                                    | 104.03       |
|          |           |             |        |                     | Bit.4: Warning                                                                                                    | 104.04       |
|          |           |             |        |                     | Bit.5: Fault or Warning                                                                                                    | 104.05       |

| Ν | Viotion | INT | Output | Immediate<br>or Tag | Motion Status<br>Bit.0: Stopped Active<br>Bit.1: Paused Active<br>Bit.2: Jogged active<br>Bit.3: Jog Positive Active<br>Bit.4: Jog Negative Active<br>Bit.5: Initiate Home Move<br>Active<br>Bit.6: EMOVE<br>(Emergency Move) Dedicated<br>Move Active | 105.00<br>105.01<br>105.02<br>105.03<br>105.04<br>105.05<br>105.08 |
|---|---------|-----|--------|---------------------|----------------------------------------------------------------------------------------------------|--------------------------------------------------------------------|
|   |         |     |        |                     | Bit.7: Move active                                                                                                    | 105.09                                                             |
|   |         |     |        |                     | Bit.8: In Position active                                                                                                    | 105.12                                                             |

| Required | Parameter             | Туре | Usage  | Format              | Description                                                                         | Modbus<br>Alias |
|----------|-----------------------|------|--------|---------------------|-------------------------------------------------------------------------------------|-----------------|
|          | Position              | REAL | Output | Immediate<br>or Tag | User Units – Position                                                               | 378             |
|          | Velocity              | DINT | Output | Immediate<br>or Tag | User Units - Velocity                                                               | 356             |
|          | Continuous<br>Current | REAL | Output | Immediate<br>or Tag | User Units - Continuous Current (Units is based on T2UU CurrentScale configuration) | 565             |
|          | ActualCur-<br>rent    | REAL | Output | Immediate<br>or Tag | User Units - Actual Current (Units is based<br>on T2UU CurrentScale configuration)  | 567             |
|          | Battery               | INT  | Output | Immediate<br>or Tag | Hall Battery Voltage                                                                | 8               |
|          | BusVoltage            | INT  | Output | Immediate<br>or Tag | Bus Voltage (filter)                                                                | 571             |
|          | BoardTemp             | INT  | Output | Immediate<br>or Tag | Board Temperature °C                                                                | 11              |
|          | Actuator-<br>Temp     | INT  | Output | Immediate<br>or Tag | Actuator Temperature °C                                                             | 15              |

|         |     |            |                     | Drive Warnings                            | 7    |
|---------|-----|------------|---------------------|-------------------------------------------|------|
|         |     |            |                     | Bit.0: IPK – Peak Current                 | 7.00 |
|         |     |            |                     | Bit.1: C – Continuous Current             | 7.01 |
|         |     |            |                     | Bit.2: POS – Position Tracking            | 7.02 |
|         |     |            |                     | Bit.3: MV – Move Termination              | 7.03 |
|         |     |            |                     | Bit.4: VLOW – Low DC Bus Voltage          | 7.04 |
|         |     |            |                     | Bit.5: VHIGH – High DC Bus Voltage        | 7.05 |
|         |     | INT Output |                     | Bit.6: FE – Positional Following Error    | 7.06 |
| Morning | INT |            | Immediate<br>or Tag | Bit.7: BT – Board Temperature             | 7.07 |
| Wanning |     |            |                     | Bit.8: AT – Actuator Temperature          | 7.08 |
|         |     |            |                     | Bit.9: LOS – Loss of Signal               | 7.09 |
|         |     |            |                     | Bit.10: COM – Communications              | 7.10 |
|         |     |            |                     | Bit.11: IH – Hardware Over current        | 7.11 |
|         |     |            |                     | Bit.12: HB – Absolute Hall Board Battery  | 7.12 |
|         |     |            |                     | Bit.13: UP – User Parameters              | 7.13 |
|         |     |            |                     | Bit.14: FP – Factory Parameters           | 7.14 |
|         |     |            |                     | Bit.15: RS – Restart                      | 7.15 |
|         |     |            |                     |                                           |      |
| Faults  | INT | Output     | Immediate<br>or Tag | Drive Faults (Reference Warning for bits) | 6    |

### 5.6 JOG (T2JOG)

Use the instruction to move an a drive at a constant speed until you tell it to stop.

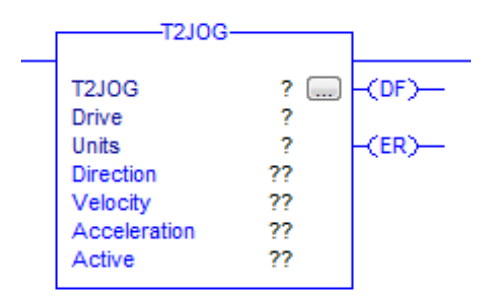

| Required | Parameter         | Туре            | Usage  | Format           | Description                                                                                                    | Modbus Alias                     |
|----------|-------------------|-----------------|--------|------------------|----------------------------------------------------------------------------------------------------|----------------------------------|
| X        | Drive             | Exlar_<br>Drive | InOut  | Тад              | Point to                                                                                                    |                                  |
| x        | Units             | Real[5]         | InOut  | Tag              | Point to T2UU AOI                                                                                                    |                                  |
|          | Direction         | INT             | Input  | Immediate or Tag | Direction                                                                                                    |                                  |
|          |                   |                 |        |                  | Bit.0: Jog Plus                                                                                                    | 4317.4                           |
|          |                   |                 |        |                  | Bit.1: Jog Minus                                                                                                    | 4317.5                           |
|          | Velocity          | INT             | Input  | Immediate or Tag | Jog Velocity (User Units)                                                                                                    | 6022                             |
|          | Accelera-<br>tion | INT             | Input  | Immediate or Tag | Jog Acceleration (User Units)                                                                                                    | 6026                             |
|          | ER                | BOOL            | Output |                  | An Instruction error is Active<br>1: T2UU error is active                                                                                                    |                                  |
|          | DF                | BOOL            | Output |                  | A Drive Fault is active                                                                                                    | 104.03                           |
|          | Active            | INT             | Output | Immediate or Tag | Status information<br>Bit.0: Jog Plus active<br>Bit.1: Jog Minus active<br>Bit.2: The <i>STOPPED</i> flag is<br>active while the <i>STOP</i> input<br>event is active<br>Bit.3: The <i>READY</i> flag is<br>set when both the <i>ENA</i> and<br><i>HOMED</i> flags are active<br>indicating that the drive is<br>homed and enabled. | 111.4<br>111.5<br>105.2<br>104.2 |

### 5.7 MOVE (T2MOV)

Use the instruction to execute an drive move operation. The user can specify the positon as well as the desired velocity, acc/decel for the primary and seconday move. The instruction moves an axis to either a specified absolute position or by a specified incremental distance specified in user units.

| T2MOV         |     |       |
|---------------|-----|-------|
| T2MOV         | ? 🗔 |       |
| Drive         | ?   |       |
| Units         | ?   | -(ER) |
| Execute       | ??  |       |
| Options       | ??  | -<₽>  |
| CurrentLimit  | ??  |       |
| Acceleration  | ??  |       |
| Deceleration  | ??  |       |
| Prim_Position | ??  |       |
| Prim_Velocity | ??  |       |
| Prim_Option   | ??  |       |
| Sec_Position  | ??  |       |
| Sec_Velocity  | ??  |       |
| Sec_Option    | ??  |       |
| Active        | ??  |       |

| Required |               | -       | Usage | Format              |                                                                      | Modbus  |
|----------|---------------|---------|-------|---------------------|----------------------------------------------------------------------|---------|
|          | Parameter     | Туре    |       |                     | Description                                                          | Alias   |
|          | Drive         | Exlar_  | InOut | Tag                 | Deint to                                                             |         |
|          |               | Drive   | InOut | Tag                 |                                                                      |         |
|          | Units         | Real[5] | Inout | Tag                 |                                                                      |         |
|          | Execute       | INT     | Input | or Tag              | Move 0 Control                                                       |         |
|          |               |         |       |                     | Bit.0: Move 0 Maintained                                             | 4318.0  |
|          |               |         |       |                     | Bit.1: Move 0 Momentary                                              | 4319.0  |
|          | Options       | INT     | Input | Immediate<br>or Tag | Move 0 Options                                                       |         |
|          |               |         |       |                     | Bit.0: Secondary Motion Enable                                       | 6100.0  |
|          | Current Limit | REAL    | Input | Immediate<br>or Tag | Current Limit – Units is based on T2UU<br>CurrentScale configuration | 6101    |
|          | Acceleration  | INT     | Input | Immediate<br>or Tag | Acceleration                                                         | 6102    |
|          | Deceleration  | INT     | Input | Immediate<br>or Tag | Deceleration                                                         | 6500    |
|          | Prim Position | REAL    | Input | Immediate<br>or Tag | Primary Position                                                     | 6108    |
|          | Prim Velocity | INT     | Input | Immediate<br>or Tag | Primary Velocity                                                     | 6110    |
|          |               |         |       | Immediate           | Primary Move Options                                                 |         |
|          |               |         |       | or Tag              | %000 = Absolute Position                                             | 6106.0  |
|          |               |         |       |                     | %001 = Incremental                                                   | 6106.1  |
|          |               |         |       |                     | %010 = Unlimited (+)                                                 | 6106.2  |
|          | Drive Ortion  |         | 1     |                     | %011 = Unlimited (-)                                                 |         |
|          |               |         |       |                     | %100 = Absolute (+) only                                             | 1       |
|          |               |         |       |                     | %101 = Absolute (-) only                                             | 1       |
|          |               |         |       |                     | Bit.3: Limit maximum Current                                         | 6106.4  |
|          |               |         |       |                     | Bit.4: Terminate on Current Limit                                    | 6106.8  |
|          |               |         |       |                     | Bit.5: Fault if terminated by current limit                          | 6106.12 |

| Required | Parameter    | Туре | Us-<br>age               | Format              | Description                                                                                                    | Modbus<br>Alias |
|----------|--------------|------|--------------------------|---------------------|----------------------------------------------------------------------------------------------------|-----------------|
|          | Sec Position | REAL | Input                    | Immediate<br>or Tag | Secondary Position                                                                                                    | 6114            |
|          | Sec Velocity | INT  | Input                    | Immediate<br>or Tag | diate<br>Secondary Velocity                                                                                                    |                 |
| -        |              |      |                          |                     | Secondary Option                                                                                                    |                 |
|          |              |      | %000 = Absolute Position |                     |                                                                                                    |                 |
|          |              |      |                          |                     | %001 = Incremental                                                                                                    | 6112.0          |
|          |              |      |                          |                     | %010 = Unlimited (+)                                                                                                    | 6112.1          |
|          | See Option   |      | Innut                    | Immediate           | %011 = Unlimited (-)                                                                                                    | 6112.2          |
|          | Sec Option   |      | Input                    | or Tag              | %100 = Absolute (+) only                                                                                                    | ]               |
|          |              |      |                          |                     | %101 = Absolute (-) only                                                                                                    | ]               |
|          |              |      |                          |                     | Bit.3: Limit maximum Current                                                                                                    | 6112.4          |
|          |              |      |                          |                     | Bit.4: Terminate on Current Limit                                                                                                    | 6112.8          |
|          |              |      |                          |                     | Bit.5: Fault if terminated by current limit                                                                                                    | 6112.12         |
|          |              |      |                          |                     | An Instruction error is Active                                                                                                    |                 |
|          | ER           | BOOL | Output                   |                     | 1: T2UU error is active                                                                                                    |                 |
|          | DF           | BOOL | Output                   |                     | A Drive Fault is active                                                                                                    | 104.03          |
|          | IP           | BOOL | Output                   |                     | Move 0 In Position                                                                                                    | 108.0           |
|          |              |      |                          |                     | Status information                                                                                                    |                 |
|          | Active       | INT  | Output                   |                     | Bit.0: Ready<br>The <i>READY</i> flag is set when both the<br><i>ENA</i> and <i>HOMED</i> flags are active<br>indicating that the drive is homed and<br>enabled. | 104.2           |
|          |              |      |                          |                     | Bit.1: Move 0 In Position                                                                                                    | 108.0           |
|          |              |      | Bit.2: Move 0 active     | 107.0               |                                                                                                    |                 |

### 5.8 HOST CONTROL (T2HC)

Use instruction to control drives Host Control Option.

| T2HC<br>Drive<br>Units<br>CommandMode<br>Position<br>Velocity<br>Acceleration<br>Current | ?<br>?<br>??<br>??<br>??<br>??<br>??<br>??<br>??                                         | -(DF)                                                                                                    |
|------------------------------------------------------------------------------------------|------------------------------------------------------------------------------------------|----------------------------------------------------------------------------------------------------|
| Current                                                                                  | ??                                                                                       |                                                                                                    |
|                                                                                          | T2HC<br>Drive<br>Units<br>CommandMode<br>Position<br>Velocity<br>Acceleration<br>Current | T2HC ?<br>Drive ?<br>Units ?<br>CommandMode ??<br>Position ??<br>Velocity ??<br>Acceleration ??<br>Current ?? |

| Required | _                | _               | Usage | Format              |                                                                                    | Modbus |
|----------|------------------|-----------------|-------|---------------------|------------------------------------------------------------------------------------|--------|
|          | Parameter        | Туре            |       |                     | Description                                                                        | Alias  |
| Х        | Drive            | Exlar_<br>Drive | InOut | Tag                 | Point to                                                                           |        |
| Х        | Units            | REAL[5]         | InOut | Tag                 | Point to T2UU AOI                                                                  |        |
|          | Command-<br>Mode | INT             | Input | Immediate<br>or Tag | Direct Host Control<br>0 = Disabled<br>5 = Position<br>6 = Velocity<br>7 =Current  | 4303   |
|          | Position         | REAL            | Input | Immediate<br>or Tag | Target Position                                                                    | 4304   |
|          | Velocity         | INT             | Input | Immediate<br>or Tag | Velocity Limits                                                                    | 4306   |
|          | Acceleration     | INT             | Input | Immediate<br>or Tag | Acceleration Limits                                                                | 4308   |
|          | Current          | REAL            | Input | Immediate<br>or Tag | Current Units is based on T2UU<br>CurrentScale configuration                       | 4310   |
|          | ER               | BOOL            | Input |                     | A Instruction error is Active<br>1: T2UU error is active or Invalid<br>CommandMode |        |
|          | DF               | BOOL            | Input |                     | A Drive Fault is active                                                            | 104.03 |

### 6. USING THE AOI

This document outlines Exlar AOI User Instructions. These AOI are intended to be used with an Exlar Tritex II with EtherNet/IP adaptor. The AOI was created using Allen-Bradley Studio 5000 version 32 and is intended for use with Studio 5000 version 32 or greater.

The AOI will provided a simplify method for the user to perform operation and retrieve status of the drive. They work in conjunction with a set of Tritex II drive files which contain necessary translation tables. The following are function the user could execute with the AOI.

- Drive Parameters (T2Drive) Copy Parameters to/from IO
- User Units (T2UU) Converts user units
- Control Drive (T2CON) Instruction initiates command (Enable, Home etc) and Motion commands (Stop, Pause etc.)
- Drive Status (T2STA) Instruction blends returns drive status (homed, enabled etc.) with positional information
- Jog operation (T2JOG) Command Jog operation and associated parameters.
- Move operation (T2MOV) Controls one complete move operation Primary and Secondary
- Host Control (T2HC)
   Enable and run Host Control

### 6.1 IMPORTING AOI

The AOI was created using Studio 5000 version 32; there are no embedded AOI's within the AOI. The AOI is not protected; the Parameters, Local Tags and Logic may be edited by the user if desired. The user must assume responsibility for the operation and usability of the AOI when editing.

This section will give a general overview of adding and using Studio 5000, for detail information refer to Rockwell Automation literature.

Download and unzip the Exlar AOI zip file from the Exlar website at http://www.exlar.com. When AOI are imported Exlar Data Types are automatically imported.

Open Studio 5000 /Logix Designer and right-click on "Add-On Instructions" in the Controller Organizer tree then select "Import Add-On Instruction..."

From Studio 5000 /Logix Designer and right-click on "Import Component" in the File pull down tab then select "Add-On Instructions ..." *Each AOI must be manually imported separately*.

| Navigate to the | unzipped file | directory, | select the | AOI file and | d click the | "Import" | bu tton | as shown in |
|-----------------|---------------|------------|------------|--------------|-------------|----------|---------|-------------|
| 5               |               | <b>,</b>   |            |              |             |          |         |             |

| Look in:                              | ) Exlar_TritexII                                | _AOI_20140513 -                | G 🤌 📂 🖽 -                                                                                                    |                                                                      |
|---------------------------------------|-------------------------------------------------|--------------------------------|----------------------------------------------------------------------------------------------------|----------------------------------------------------------------------|
| e.                                    | Name                                            | *                              | Date modified                                                                                                    | Туре                                                                 |
| Recent Places<br>Desktop<br>Libraries | T2CON.L5X<br>T2HC.L5X<br>T2IOG.L5X<br>T2MOV.L5X |                                | 7/8/2014 10:03 AM<br>7/8/2014 10:03 AM<br>7/8/2014 10:04 AM<br>7/8/2014 10:06 AM<br>7/8/2014 1:09 PM<br>7/8/2014 1:09 PM | Logix De<br>Logix De<br>Logix De<br>Logix De<br>Logix De<br>Logix De |
| Network                               | •                                               | m                              |                                                                                                    | ,                                                                    |
| NELWOIK                               | File name:                                      |                                | -                                                                                                    | Import                                                               |
|                                       | Files of type:                                  | RSLogix 5000 XML Files (*.L5X) |                                                                                                    | Cancel                                                               |
|                                       | Files containing:                               | Add-On Instruction             | -                                                                                                    | Help                                                                 |
|                                       |                                                 |                                |                                                                                                    |                                                                      |

The "Import Configuration" window will display the AOI import properties and notify the user of any warnings or errors. Click "OK" in the "Import Configuration" window.

| Import Configuration                 |                 |                                                                                           |      |          | 23          |
|--------------------------------------|-----------------|-------------------------------------------------------------------------------------------|------|----------|-------------|
| 문 또 Find:<br>Find Within: Final Name | - # A           | Find/Replace                                                                              |      |          |             |
| Import Content:                      |                 |                                                                                           |      |          |             |
| -🔄 Add-On Instructions               | Configure Add-O | n Instruction Properties                                                                  |      |          |             |
| T2DRIVE                              | Import Name:    | T2DRIVE                                                                                   |      |          |             |
| - 🔁 Routines                         | Operation:      | Create                                                                                    | -    |          |             |
| References                           |                 | <ul> <li>References will be imported as<br/>configured in the References folde</li> </ul> | ers  |          |             |
| - B Errors/Warnings                  | Final Name:     | T2DRIVE                                                                                   | ▼ Pr | operties |             |
|                                      | Description:    | Drive Communication                                                                       | *    |          |             |
|                                      |                 |                                                                                           |      |          |             |
|                                      |                 |                                                                                           | -    |          |             |
|                                      | Devisions       | .10                                                                                       |      |          |             |
|                                      | nevision.       | VI.0                                                                                      |      |          |             |
|                                      | Hevision Note:  |                                                                                           |      |          |             |
|                                      | Vendor:         |                                                                                           |      |          |             |
|                                      |                 |                                                                                           |      |          |             |
|                                      |                 |                                                                                           |      |          |             |
|                                      |                 |                                                                                           |      |          |             |
|                                      |                 |                                                                                           |      |          |             |
| <u>د ااا</u> ۲                       |                 |                                                                                           |      |          |             |
|                                      |                 |                                                                                           | (    |          |             |
|                                      |                 |                                                                                           |      | ОК       | Cancel Help |
| Ready                                |                 |                                                                                           |      |          |             |

The imported AOI now appears under the "Add-On Instructions" folder of the Controller Organizer tree. Continue importing Add-On Instruction until Control Organizer tree match list below

| Controller Organizer                    | •          |
|-----------------------------------------|------------|
| 🖃 🗁 Controller Exlar_AOI_Sample_Project | -          |
|                                         |            |
| Controller Fault Handler                |            |
| Power-Up Handler                        |            |
| 🗄 🛁 Tasks                               |            |
| 🖨 🛱 MainTask                            |            |
| 🛓 🛱 MainProgram                         |            |
| Unscheduled Programs / Phases           |            |
| 🖶 📇 Motion Groups                       |            |
| Ungrouped Axes                          |            |
| Add-On Instructions                     |            |
| I T2CON                                 |            |
| I T2DRIVE                               | Add- ON    |
| I T2HC                                  |            |
| 🕀 💼 T2JOG                               |            |
| I T2MOV                                 |            |
| I T2STA                                 |            |
|                                         |            |
| 🖶 📇 Data Types                          |            |
| 🖨 🦏 User-Defined                        | Data Types |
| Exlar_Control                           |            |
| Exlar_Drive                             |            |
| Exlar_Status                            |            |
|                                         |            |

### 6.2 EXAMPLES

The following is an example using Host Control Mode with AOI's. Tag names are for sample reference only.

· Add New Module to Ethernet with Name TritexII

|                                  |                           | Tag Names of New Module             |
|----------------------------------|---------------------------|-------------------------------------|
|                                  |                           |                                     |
|                                  |                           | BUUL                                |
|                                  | OutputEnable2             | BOOL                                |
| 1760 L22E OPEC1 Ethernet Det Los | Æ-TritexII:C              | AB:ETHERNET_MODULE:C:0              |
| FTHERNET-MODILLE TritevII        | + TritexII:               | AB:ETHERNET_MODULE_INT_202Bytes:I:0 |
|                                  | TritexII:0                | AB:ETHERNET_MODULE_INT_202Bytes:0:0 |
|                                  | Monitor Tags (Edit Tags / |                                     |
|                                  | EIP module name Tr        | itexII                              |

- Define Application Tags
  - TritexII\_Drive: Data Type Exlar\_Drive common tag name for AOI's variables.
  - myUnits: Array of 5 real- used to define common units of measure for AOI's

#### 6.2.1 Host Control

| Host Control – Position Move |           |  |  |  |
|------------------------------|-----------|--|--|--|
| Target Position              | 5.000 IN  |  |  |  |
| Velocity                     | 25 IN/S   |  |  |  |
| Acceleration                 | 45 IN/S/S |  |  |  |
| Current (Limit)              | 5.0 AMPS  |  |  |  |

• Configure User Units (T2UU)

Example has no gearing and Units are Inches, refer to Expert Software scale factor for T2UU values.

|               | Units               |         | Decimal | Places | Display Text | Scale Factor         |
|---------------|---------------------|---------|---------|--------|--------------|----------------------|
| Distance:     | Inches              | -       | 0.000   | -      | IN           | 7.62939453125E-06    |
| Velocity:     | InchesPerSecond     | -       | 0.0     | -      | IN/S         | 2.98023223876953E-08 |
| Acceleration: | InchesPerSecondPerS | econd 👻 | 0       | -      | IN/S/S       | 4.76837158203125E-07 |
|               |                     |         |         |        |              |                      |

• Enter Example scaling units into T2UU AOI.

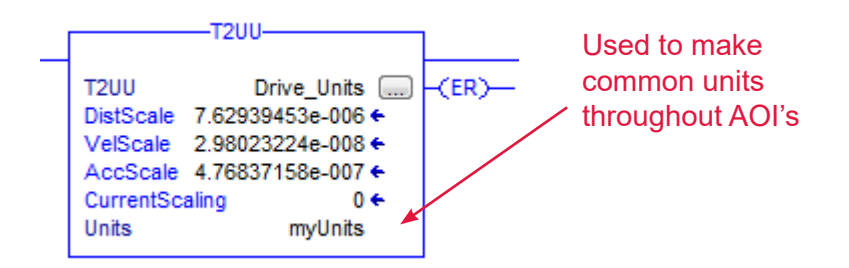

Assemble Application using AOI functions.

Note how variables are connected between the AOIs and Module

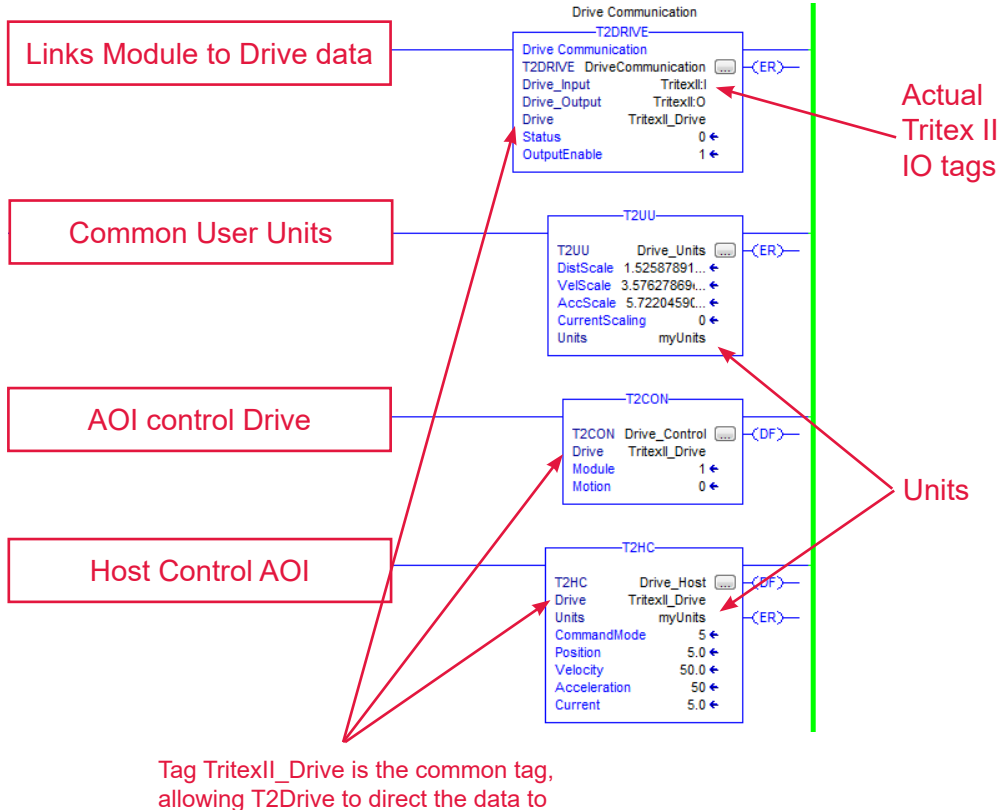

where it will read and written to.

- Add Logic needed to control Position Host Move
  - Assume Actuator is Homed
  - > (1) Enable Output Command by setting bit (T2DRIVE)
  - (2) Enable Host Position Control (T2HC)
  - > (3) Write Host Position Parameters (T2HC)
  - (4) Enable Momentary (T2CON)
  - · Drive will Immediately move to Target Position

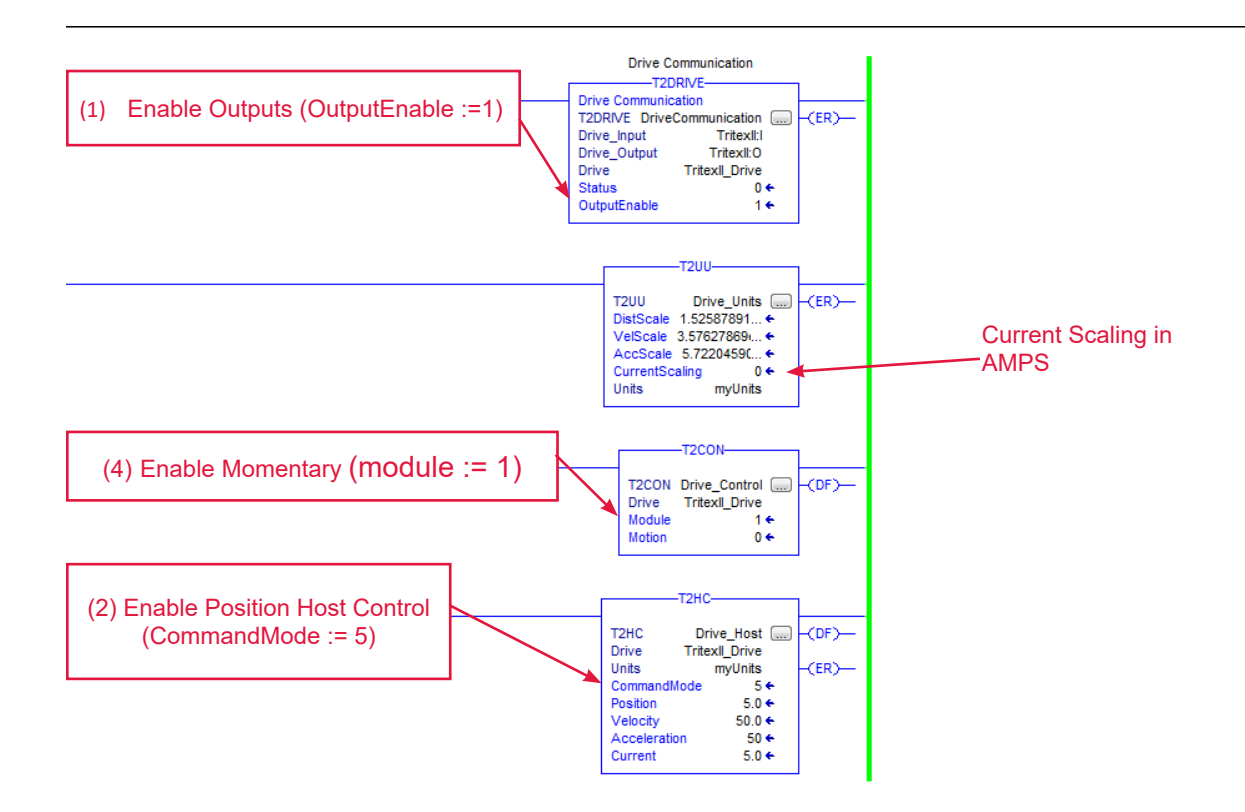

Note: From the Expert software actual commanded values can be display by selecting item and right-clicking and preforming "read value from connected drive"

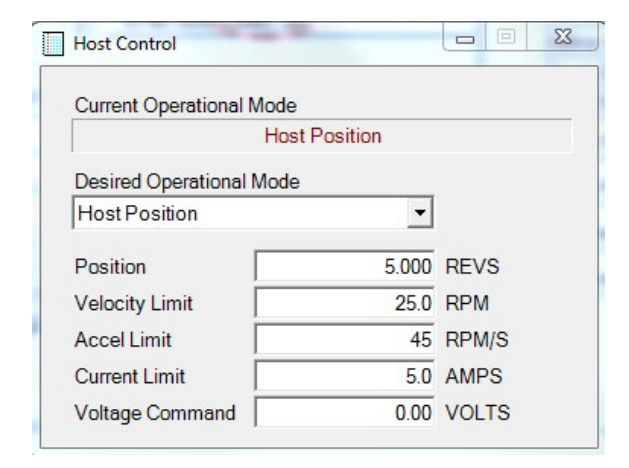

#### 6.2.2 Jog

| Jog (+)      |           |
|--------------|-----------|
| Velocity     | 10 IN/S   |
| Acceleration | 50 IN/S/S |

• Enter Example scaling units into T2UU AOI.

|               | Units                | De         | cimal Places | Display Text | Scale Factor         |
|---------------|----------------------|------------|--------------|--------------|----------------------|
| Distance:     | Inches               | ▼ 0.       | • 000        | IN           | 1.52587890625E-06    |
| Velocity:     | InchesPerSecond      | ▼ 0.       | 0 👻          | IN/S         | 5.96046447753907E-09 |
| Acceleration: | InchesPerSecondPerSe | cond 💌 🛛 0 | •            | IN/S/S       | 9.53674316406251E-08 |

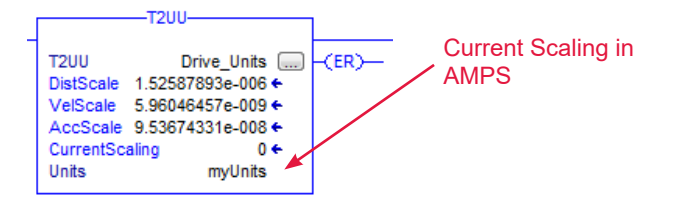

- Add Jog Logic
  - > (1) Enable Output Command by setting bit (T2DRIVE)
  - > (2) Write Jog parameters (T2JOG)
  - (3) Enable Momentary (T2CON)
  - (4) Enable Jog [+] (T2JOG)

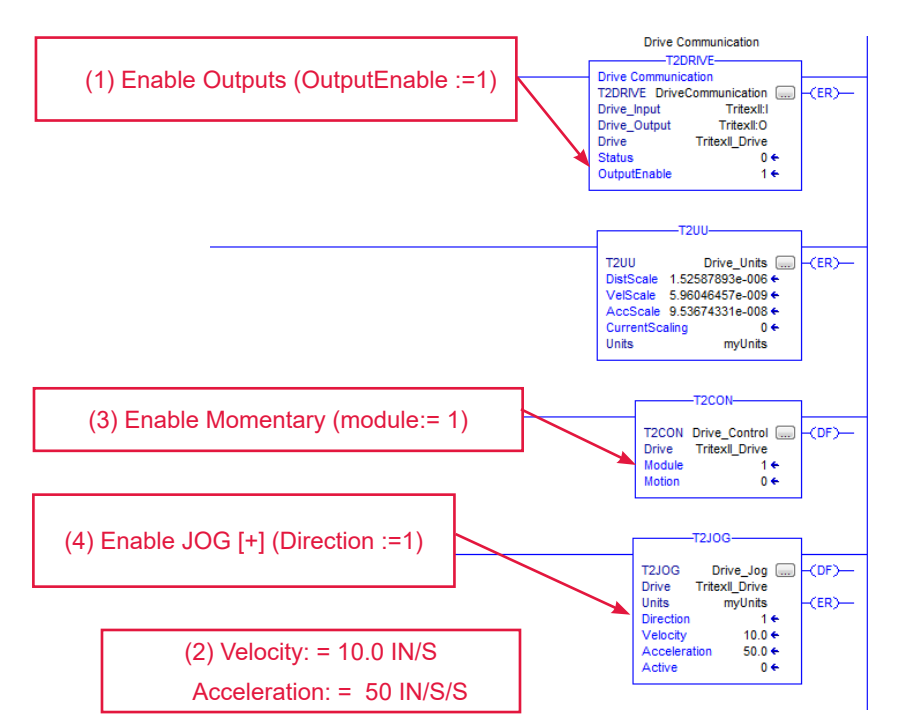

### 7. TROUBLESHOOTING

- Using BOOTP (Bootstrap Protocol) and cannot change IP address?
- Check if Tritex II BOOTP is enable or PC Ethernet connection are not correct. Read Rockwell BOOTP server manual for recommend firewall and virus software setting.
- Replacing Tritex II with another drive at the same IP and PLC does not recognize new Tritex
- Some PLC save the last active Tritex MAC ID. To force the PLC to recognize the replacement Tritex using the same IP address, try-power cycling the PLC's, forcing the PLC to map new MAC ID.
- Will not accept new IP address using Expert software
- BOOTP could be enable. Alternatively, the Factory Parameter could be incorrect. Verify the Factory configuration for EtherNet Option Board is enable and baud rate is at 230,400. See Expert Manual for factory configuration.
- Expert software displaying Correct distance or velocity but, PLC application does not
- The Tritex II has its own units, which the Expert software converts to display user units. The scale factor can be located on Expert software User Units Page or can be calculated using TritexII Parameter Manual scaling application note.
- How to determine if BOOTP Enable
- There is no direct method to determine BOOTP is enable. User can connect BOOTP server and monitor for BOOTP request. Another method is attempted to change IP address using Expert software. If successful, BOOTP is disabled.
- What happens if BOOTP is enable and BOOTP service times out
- The last valid BOOTP address will be use after 10 seconds. The default address is 192.168.0.254
- How to disable BOOTP
- Refer to Rockwell for more information.

## 8. GLOSSARY OF TERMS

| AOI                   | Rockwell Add-On Instruction is intended to be used to encapsulate commonly used<br>functions.                                                                                                    |  |  |
|-----------------------|----------------------------------------------------------------------------------------------------|--|--|
| InOut parameter       | An InOut parameter defines data that can be used as both input and output data during the execution of the instruction. Because InOut parameters are always passed by reference, their values can change from external sources during the execution of the Add-On Instruction                                                                                                    |  |  |
| Modbus Alias          | Represents the Tritex II Modbus Parameter ID. For example, in the AOI T2CON has a parameter 'Module' defines bit 2 as Define Home with an alias of '4316.10'. This implies this bit is mapped to Tritex II Modbus parameter ID '4316 bit 10'. If a alias is without decimal "4316" this imply the AOI parameter is mapped to the entire Modbus Parameter.                                                                                    |  |  |
| Client / Server       | The convention in this section of the manual is from the PLC (Client) perspective. As such, an assembly called an "Output Assembly-Instance" when outputted from the PLC and received by the Tritex (Server). An "Input Assembly-Instance" outputted from the Tritex and read by the PLC.                                                                                                    |  |  |
| Implicit Messages     | The exchanged across I/O Connections with an associated Connection ID. The Connection ID defines the meaning of the data and establishes the regular/repeated transport rate and the transport class. No messaging protocol is contained within the message data as with Explicit Messaging. Implicit Messages can be point-to-point (unicast) or multicast and are used to transmit application specific I/O data                           |  |  |
| Explicit Messages     | Messages sent as a connected or unconnected message. CIP defines an Explicit Messaging protocol that states the meaning of the message. This messaging protocol is contained in the message data. Explicit Messaging provide the means by which typical request/response oriented functions are perform. These messages are typically point-to-point. Message rates and latency requirements are typically not as demanding as I/O messaging |  |  |
| Unicast vs. Multicast | Unicast packets are-sent directly to a single device. Multicast packets are-sent to all devices on the network by default.                                                                                                    |  |  |
|                       |                                                                                                    |  |  |

# USA – EXLAR AUTOMATION Curtiss-Wright

18400 West 77th Street Chanhassen, MN 55317 Phone: 855-620-6200 (US & Canada) Phone: 952-500-6200 Email: CHA\_info@curtisswright.com Website: www.exlar.com

#### ASIA – EXLAR ASIA PACIFIC Curtiss-Wright

1007 Pine City Hotel 8 Dong An Road, Xuhui District Shanghai 200032 China Phone: +86 021-6495-7868 Email: mfan@curtisswright.cn Website: www.exlar.com/zh-hans/